## 1、Windows メールを開く

スタートメニュー内のアプリー覧から[メール]、もしくはアイコンをクリックして、[メール]をク リックします。

|    | Ø RE         | 仕事効率化           |                  |           |  |
|----|--------------|-----------------|------------------|-----------|--|
|    |              |                 |                  |           |  |
|    | <b>C</b> 7.7 |                 | 😑 🥹 🗉            |           |  |
|    | <b>10</b>    | Office          | 8                | x-1,      |  |
|    | Sa muene     |                 |                  |           |  |
|    |              | <b>e</b>        |                  | <b>X</b>  |  |
|    | KTA 1749-    | Microsoft Edge  | 785              |           |  |
|    | 2 EVF        | 689             | Mulace a set     |           |  |
|    | 27-F/199 Hub | <b>.</b>        | 20% 22°          | -         |  |
|    | <b>2</b> xF  |                 | 20 18*           |           |  |
|    | <b>*</b> ##  | Microsoft Store | **               | <b>N</b>  |  |
| 8  | Ary 30       |                 | いつでもどこでも<br>音楽を。 |           |  |
| ۵  | @ #1213-9-   | 秋州 & 714        | Spotify 🕥        | 25        |  |
| 53 |              |                 |                  | 1000      |  |
|    | V 797        |                 |                  |           |  |
| 0  | ≥ x=k        |                 |                  | - 🥥 👘     |  |
| Ó  |              | Surface         |                  | SmoothCSV |  |

2、アカウントを追加する

「アカウントの追加」をクリックします。

|             |                             |  |   | × |
|-------------|-----------------------------|--|---|---|
|             |                             |  |   |   |
|             |                             |  |   |   |
|             |                             |  |   |   |
|             | <b></b>                     |  |   |   |
|             | メールへようこそ!                   |  |   |   |
| アカ          | ウントを追加して、デバイス間で最新の状態を維持しましょ |  | - |   |
| ~           | 🤹 🔓 🖬                       |  |   |   |
| A STATEMENT | 十 アカウントの追加                  |  |   |   |
| 24          | 受信卡レイに移動                    |  |   |   |
|             | AND THE ARE                 |  |   |   |
|             |                             |  |   |   |
|             |                             |  |   |   |
|             |                             |  |   |   |

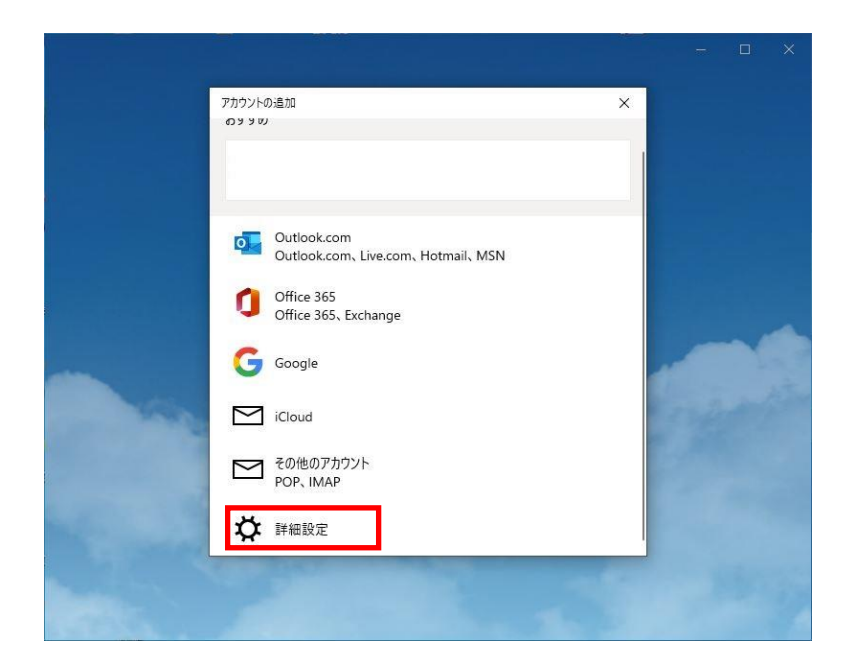

詳細設定が表示されたら、[インターネットメール]をクリックします。

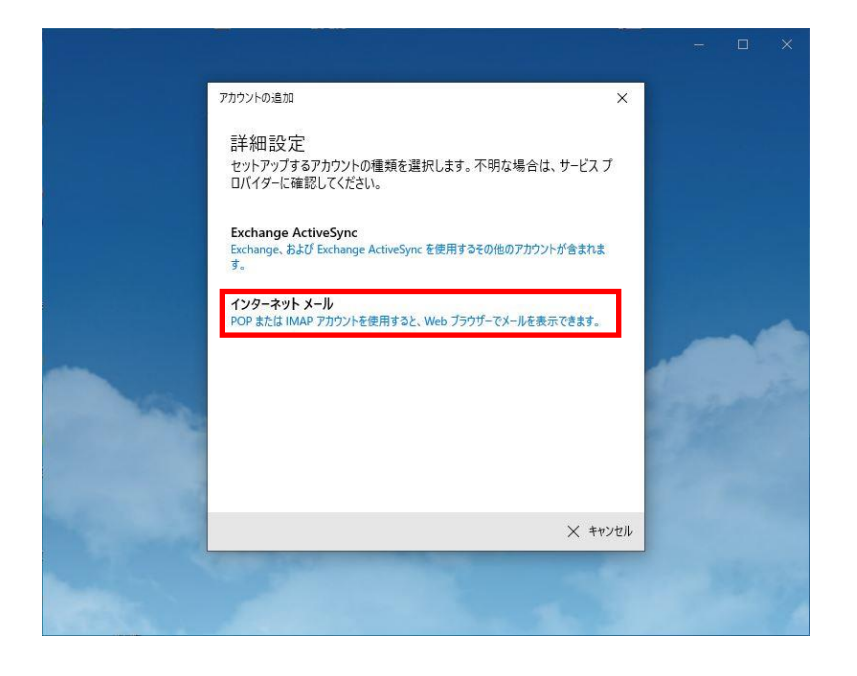

インターネット工事の際にお渡しいたしました「インターネットサービス登録完了通知書」 をご準備下さい。

| 飛驒高山ケーブルネットワー<br>がとうございます。下記の情報<br>報となりますので大切に保管!                 | ーク㈱ インターネットサービスをご利用いただき誠にあり<br>&はインターネットサービスをご利用いただく上で重要な情<br>してください。  |
|-------------------------------------------------------------------|------------------------------------------------------------------------|
| (本通知書を再発行される場合                                                    | 合は、所定の手数料が必要となります。ご了承ください。)                                            |
| 其本情報】                                                             |                                                                        |
| お安様来早                                                             |                                                                        |
|                                                                   |                                                                        |
|                                                                   |                                                                        |
| ご 住 所                                                             |                                                                        |
| L<br>インターネットサ <i>ー</i> ビス】                                        |                                                                        |
| ご 契 約 コ ー ス                                                       | Mサービス                                                                  |
| アカウントID                                                           |                                                                        |
| パスワード                                                             |                                                                        |
| メールアドレス登録・変更                                                      | https://portal.cpci_in/hidatakavama/user/index_php                     |
| パスワード変更                                                           | https://portal.cnci.jp/hidatakayama/user/index.php                     |
| メール転送                                                             | https://portal.cnci.jp/hidatakayama/user/index.php                     |
| ホームページ登録・変更                                                       | https://portal.cnci.jp/hidatakayama/user/index.php                     |
| Webメール                                                            | https://portal.cnci.jp/hidatakayama/webmail/                           |
| オンラインマニュアル                                                        | http://www.hidatakayama.tv/www/common/manual.jsp                       |
| 受信用メールサーバ (POP)                                                   | pop.hidatakayama.ne.jp                                                 |
| 送信用メールサーバ (SMTP)                                                  | smtp. hidatakayama. ne. jp                                             |
| ユーザーメールアドレス                                                       | (登録アカウント)@hidatakayama.ne.jp                                           |
| ユーザーホームページ                                                        | http://www.hidatakayama.ne.jp/(登録アカウント)/                               |
| 上記の登録・変更ページはHit<br>・変更の操作方法につきましては<br>をご参照ください。<br>パスワードを変更した場合け変 | net TV!ホームページからもアクセスすることができます。登録<br>、Hit net TV!ホームページ内にありますオンラインマニュアル |
| は弊社でも分かりかねますので、                                                   | ×はマン・ハッシードを一使用くたさい。 なお、変更後のパスワード<br>控えを取るなどし忘れないようご注意ください。             |
| <お問合せ先>                                                           |                                                                        |
|                                                                   | 騨高山ケーブルネットワーク㈱                                                         |
| litnetTV! "                                                       | 解向山り ーノルネットワーク(株)                                                      |

※「インターネットサービス登録完了通知書」を紛失された場合は、有償で再発行いたします。

アカウントの追加が表示されます。

インターネットメールアカウントの各項目を入力して、 [サインイン]をクリックします。

| アカウントの追加 ×                                 |
|--------------------------------------------|
| インターネット メール アカウント                          |
| メール アドレス                                   |
| *                                          |
|                                            |
| ユーザー名                                      |
| *                                          |
| 例: kevinc、kevinc@contoso.com、domain¥kevinc |
| パスワード                                      |
| *                                          |
|                                            |
| アカウント名                                     |
| *                                          |
| この名前を使用してメッセージを送信                          |
| *                                          |
|                                            |
|                                            |
|                                            |
| アカウントの種類                                   |
| * POP3 ~                                   |
| メールの送信 (SMTP) サーバー                         |
| *                                          |
|                                            |
| ★ 送信サ−バ−には、認証が必要です                         |
| ▲ `` * たんぱつロ じたは田ナス                        |
| * 送信メールに同じユーリー名とハスワートを使用する                 |
| ★ 受信メールには SSL が必要                          |
| まし」 洋信マーニー cci ポン商                         |
|                                            |
|                                            |
| ✓ サインイン × キャンセル                            |

| 頂   | 日 | の説明    |
|-----|---|--------|
| ~ ㅈ | ы | ~~wuyj |

| メールアドレス           | 追加したい電子メールアドレスを入力します。      |
|-------------------|----------------------------|
| ユーザー名             | 登録完了通知書に記載されているアカウント ID    |
|                   | (cbXXXXX)を入力します。(X は数字です。) |
| パスワード             | 登録完了通知書に記載されているパスワードを入力    |
|                   | します。パスワードは"*"で表示されます。      |
|                   | ※パスワードを変更されている場合には、変更した    |
|                   | パスワードを入力します。               |
| アカウント名            | メール画面のアカウント欄に表示される名称を入力    |
|                   | します。                       |
| この名前を使用してメッセージを送信 | 送信先に表示される名前を入力します。         |
| 受信メールサーバー         | pop.hidatakayama.ne.jp     |
| アカウントの種類          | POP3を選択します。                |
| メール送信(SMTP)サーバー   | smtp.hidatakayama.ne.jp    |
| 送信サーバーには、認証が必要です  | チェックを外します。                 |
| 送信メールに同じユーザー名とパスワ | チェックを外します。「送信メールサーバーには、認   |
| ードを使用する           | 証が必要です」のチェックが外れていればグレーに    |
|                   | なります。                      |
| 受信メールには SSL が必要   | チェックを外します。                 |
| 送信メールには SSL が必要   | チェックを外します。                 |

メールアカウント設定が終了すると、以下の画面が表示されます。 「完了」をクリックします。

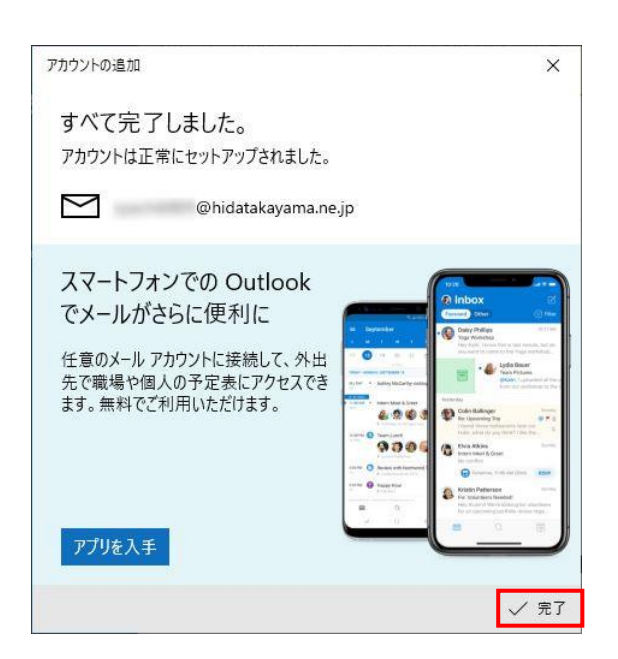

[完了]をクリックすると、Windows メールの画面が表示されます。 引き続き詳細設定を行います。

## 3、詳細設定を行う

| 受信トレイ -         |                 | - 🗆 × |
|-----------------|-----------------|-------|
| ≡               | 検索・ク            | C ≫≣  |
| + メールの新規作成      | 受信トレイ           | すべて ~ |
| ዶ <b>ア</b> カウント |                 |       |
| @hidatakayama   |                 |       |
| 🗈 フォルダー         |                 |       |
| 受信トレイ           |                 |       |
| その他             |                 |       |
|                 | ここに表示するアイテムはまだ。 | ありません |
|                 |                 |       |
| スマートフォンでメールを受信  |                 |       |
| ⊠ <u>a</u> °    |                 |       |

Windows メールの画面で[アカウント]をクリックします。

## アカウントが表示されます。

追加したメールアカウントをクリックします。

| 受信トレイ -         |        | - 🗆 ×               |
|-----------------|--------|---------------------|
|                 | 検索     | アカウントの管理            |
| 十 メールの新規作成      | 受信トレイ  | 設定を編集するアカウントを選びます。  |
| ዶ <b>ア</b> カウント |        | @hidatakayama.ne.jp |
| @hidatakayama   |        | ② 受信トレイのリンク         |
| 🗅 フォルダー         |        |                     |
| 受信トレイ           |        | 「アガリントの追加           |
| •<br>その他        |        |                     |
|                 |        |                     |
|                 | ここに表示す |                     |
|                 |        |                     |
|                 |        |                     |
| スマートフォンでメールを受信  |        |                     |
| ⊠ <u>k</u> ≪ ⊗  |        |                     |

| アカウントの設定                                 | ×       |
|------------------------------------------|---------|
| アカウントの設定                                 |         |
| @hidatakayam                             | a.ne.jp |
| ユーザー名                                    |         |
| 4519512                                  |         |
| パスワード                                    |         |
| ••••••                                   |         |
| アカウント名                                   |         |
| Spacts                                   |         |
| メールボックスの同期設定を変更<br>コンテンツを同期するためのオブションです。 | ]       |
| <b>アカウントの削除</b><br>このアカウントをデバイスから削除します。  |         |
|                                          |         |
|                                          |         |
|                                          |         |
| 保存                                       | キャンセル   |

[メールボックスの詳細設定]をクリックします。

| アカウントの設定 ×                         |  |  |
|------------------------------------|--|--|
| の同期設定                              |  |  |
| 新しいメールをダウンロードする頻度                  |  |  |
| 使用状況に応じて 〜                         |  |  |
|                                    |  |  |
| 現在の同期間隔: 2 時間ごと                    |  |  |
| 🗸 常にメッセージ全体とインターネット画像をダウンロードする     |  |  |
| ダウンロードするメールの期間                     |  |  |
| 過去 3 か月間                           |  |  |
| この名前を使用してメッセージを送信                  |  |  |
| Teach I                            |  |  |
| 同期オプション                            |  |  |
| メール                                |  |  |
| <b>(1)</b> オン                      |  |  |
| メールボックスの詳細設定<br>受信および送信メール サーバーの情報 |  |  |
| 完了 キャンセル                           |  |  |

詳細情報を入力やチェックボックスをお選びただき、[完了]をクリックします。

| アカウントの設定                                                      | ×                                   |
|---------------------------------------------------------------|-------------------------------------|
| の同期設定                                                         |                                     |
| 新しいメールをダウンロードする頻度                                             |                                     |
| 使用状況に応じて                                                      | $\sim$                              |
| 1 日に大量のメールを受け取っている場合<br>チェックしない場合でも、状況に応じて同期<br>とバッテリーを節約します。 | でも、数日に一度しかアカウントを<br>明設定を変更して、データ通信量 |
| 現在の同期間隔: 2 時間ごと                                               |                                     |
| 🗸 常にメッセージ全体とインターネット画                                          | 像をダウンロードする                          |
| ダウンロードするメールの期間                                                |                                     |
| 過去 3 か月間                                                      | $\sim$                              |
| この名前を使用してメッセージを送信                                             |                                     |
| Tapac Tri                                                     |                                     |
| 同期オプション                                                       |                                     |
| メール                                                           |                                     |
| <b>(</b> オン                                                   |                                     |
| 受信メール サーバー                                                    |                                     |
| pop.hidatakayama.ne.jp:110:0                                  |                                     |
| 送信 (SMTP) メール サーパー                                            |                                     |
| smtp.hidatakayama.ne.jp:587                                   | ×                                   |
| ✓ 送信サーバーは認証が必要                                                |                                     |
| 🔽 メールの送信に同じユーザー名とパスワ                                          | リードを使う                              |
| ─ 受信メールに SSL を使う                                              |                                     |
| ─ 送信メールに SSL を使う                                              |                                     |
| 完了                                                            | キャンセル                               |

設定項目の説明

| 送信メールサーバー         | [smtp.hidatakayama.ne.jp:587:0]を入力します |
|-------------------|---------------------------------------|
| 送信サーバーは認証が必要      | チェックを付けます                             |
| メールの送信に同じユーザー名とパス | チェックを付けます                             |
| ワードを使う            |                                       |
| 受信メールに SSL を使う    | チェックを外します                             |
| 送信メールに SSL を使う    | チェックを外します                             |

設定が終わりましたら、[完了]をクリックします。

[完了]をクリックするとアカウントの設定に戻りますので、[保存]をクリックします。

| アカウントの設定                                                                     | × |
|------------------------------------------------------------------------------|---|
| アカウントの設定                                                                     |   |
| @hidatakayama.ne.jp                                                          |   |
| ユーザー名                                                                        |   |
| 0819812                                                                      |   |
| パスワード                                                                        |   |
| •••••                                                                        |   |
| アカウント名                                                                       |   |
| Spector                                                                      |   |
| メールボックスの同期設定を変更<br>コンテンツを同期するためのオブションです。<br>アカウントの削除<br>このアカウントをデバイスから削除します。 |   |
|                                                                              |   |
|                                                                              |   |
| 保存キャンセル                                                                      |   |
|                                                                              |   |

以上で、設定は完了です。